## CONTENT

- 1. Introduction
- 2. Signing Up and Downloading Zoom
- 3. Joining a Zoom Meeting
- 4. Basic Zoom Features
- 5. Changing Backgrounds
- 6. Screen Sharing
- 7. Breakout Rooms
- 8. Using the Chat Feature
- 9. Reactions and Raising Hand
- **10.** Meeting Etiquette for Freshers
- 11. Recording a Meeting
- 12. Q&A Session

### Introduction

Zoom is a cloud-based video conferencing tool that supports video, audio, and chat. It's widely used for virtual classrooms, meetings, and webinars.

**Common Icons:** 

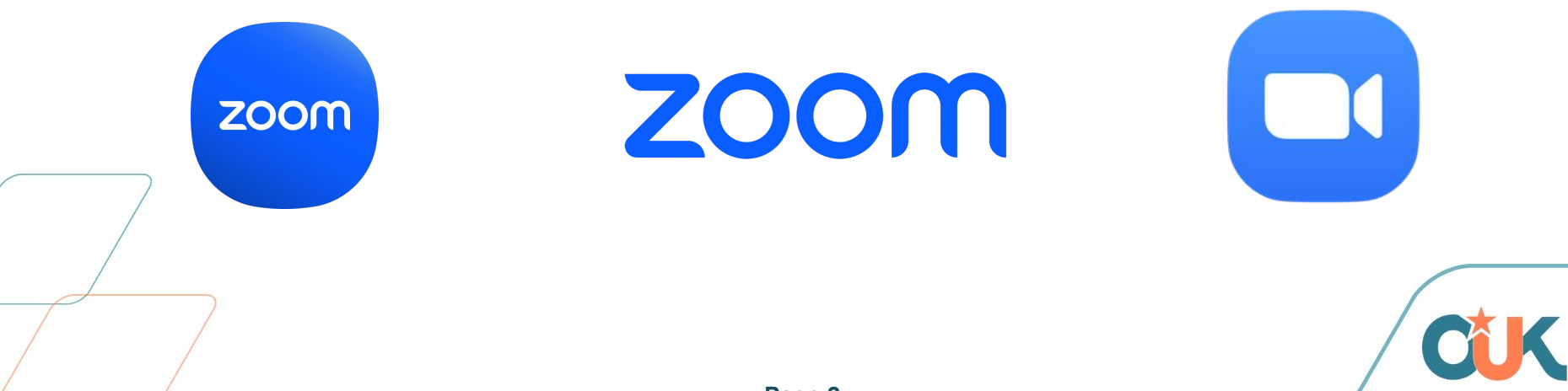

#### Signing Up and Downloading Zoom

- Visit <u>zoom.us</u> and click on "Sign Up for Free."
- Enter your email address, verify your account, and complete the registration process.
- Once registered, download the Zoom app for your device (Windows,

Mac, iOS, Android).

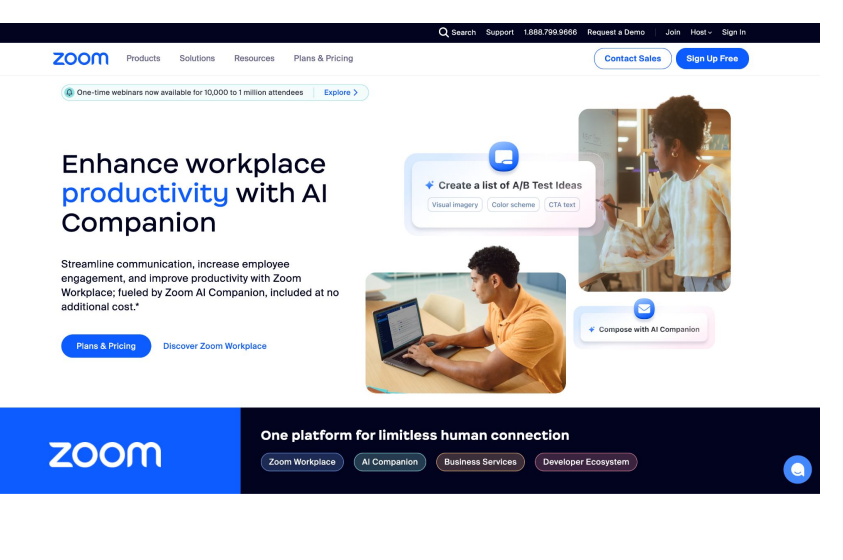

#### Joining a Zoom Meeting

- You can join a Zoom meeting by clicking on the meeting link provided by the host.
- Alternatively, open the Zoom app, click "Join," and enter the Meeting ID and passcode.

Topic: STUDENTS TROUBLESHOOTING SESSIONS Time: This is a recurring meeting Meet anytime

Join Zoom Meeting https://zoom.us/j/89711688585?pwd=Ka9Arib6B3IQdq1hosAsAywRU7mf1x.1

Meeting ID: 897 1168 8585 Passcode: Karibu+123

#### Using a meeting link

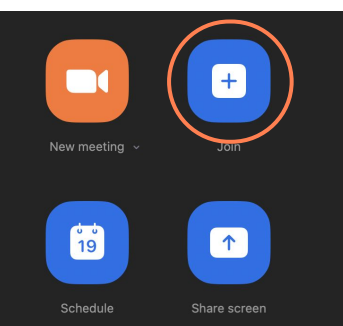

#### **Desktop Application**

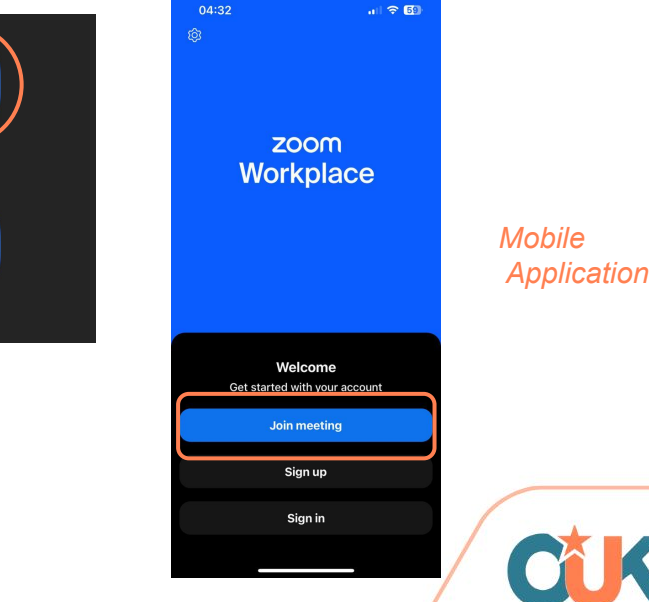

#### **Basic Zoom Features**

Once you're in a meeting, familiarize yourself with the following controls:

- Mute/Unmute: Control your microphone.
- Start/Stop Video: Turn your camera on or off.
- Participants: See who's in the meeting.
- Chat: Send messages to participants.
- *Mute/Unmute* Reactions: Provide non-verbal feedback like clapping or thumbs up.
  - Sharing Screen: By clicking on the share button.

Desktop View

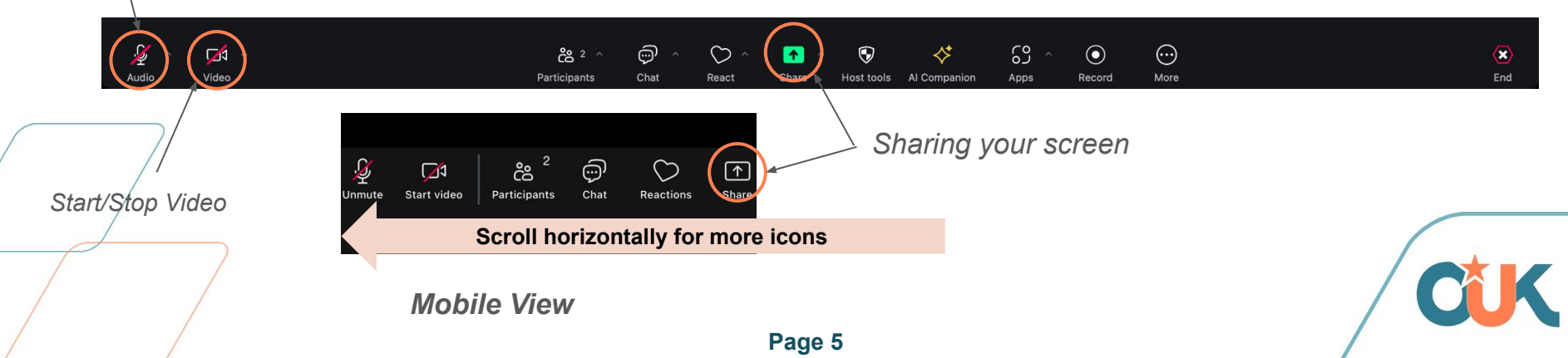

### **Changing Backgrounds**

- Click the arrow next to "Start Video" and select "Choose Virtual Background."
- 2. From the settings, choose a pre-installed background or upload your own.

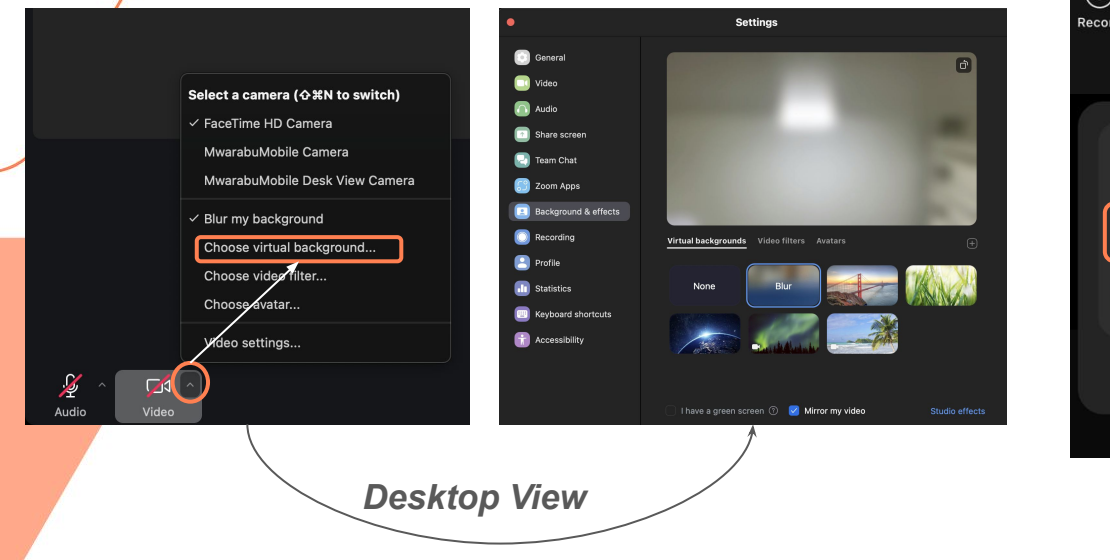

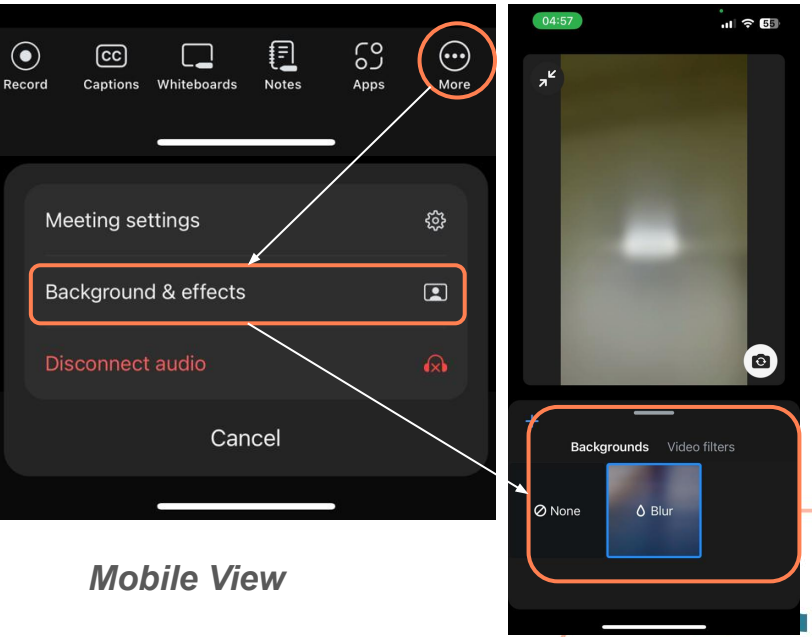

### Screen Sharing

- Click the "*Share*" button at the bottom of the Zoom window.
- Choose which screen or window you want to share and click "Share."

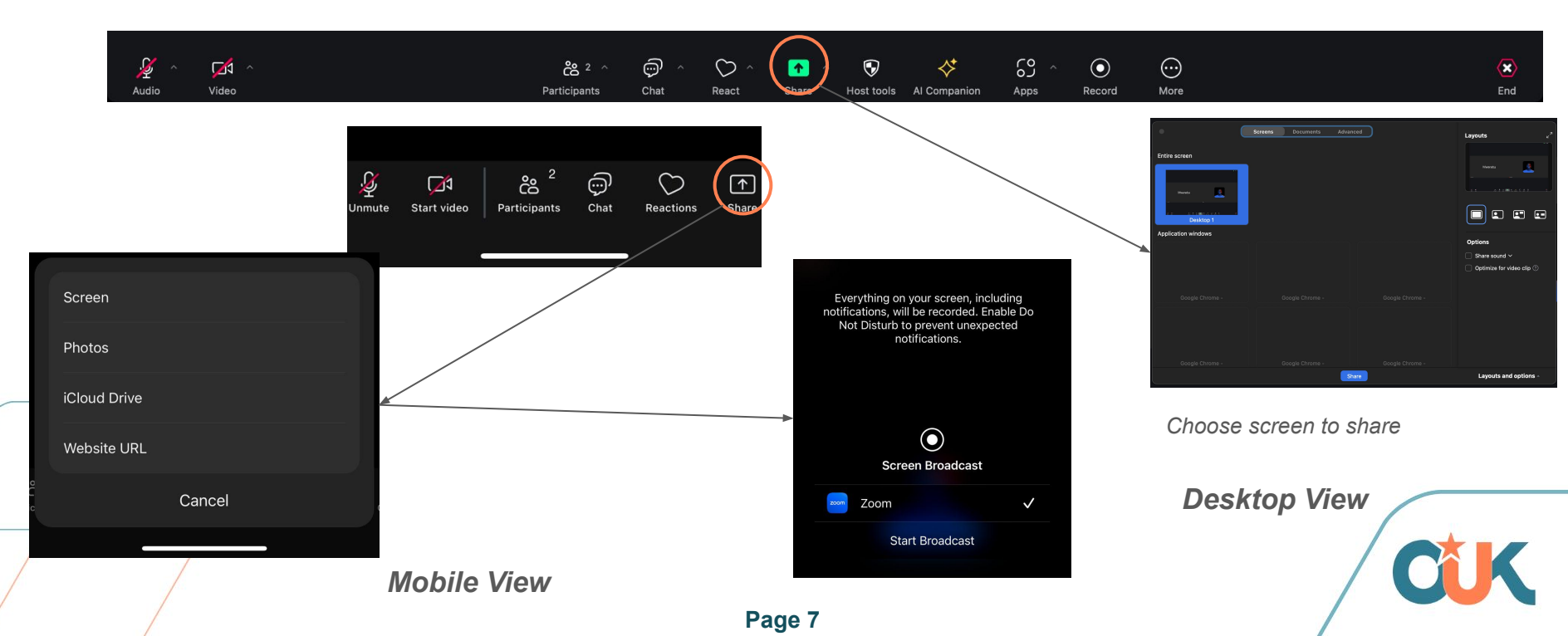

### **Breakout Rooms**

- The host can assign participants to smaller groups through Breakout Rooms.
- As a participant, you will receive a prompt to join a room.

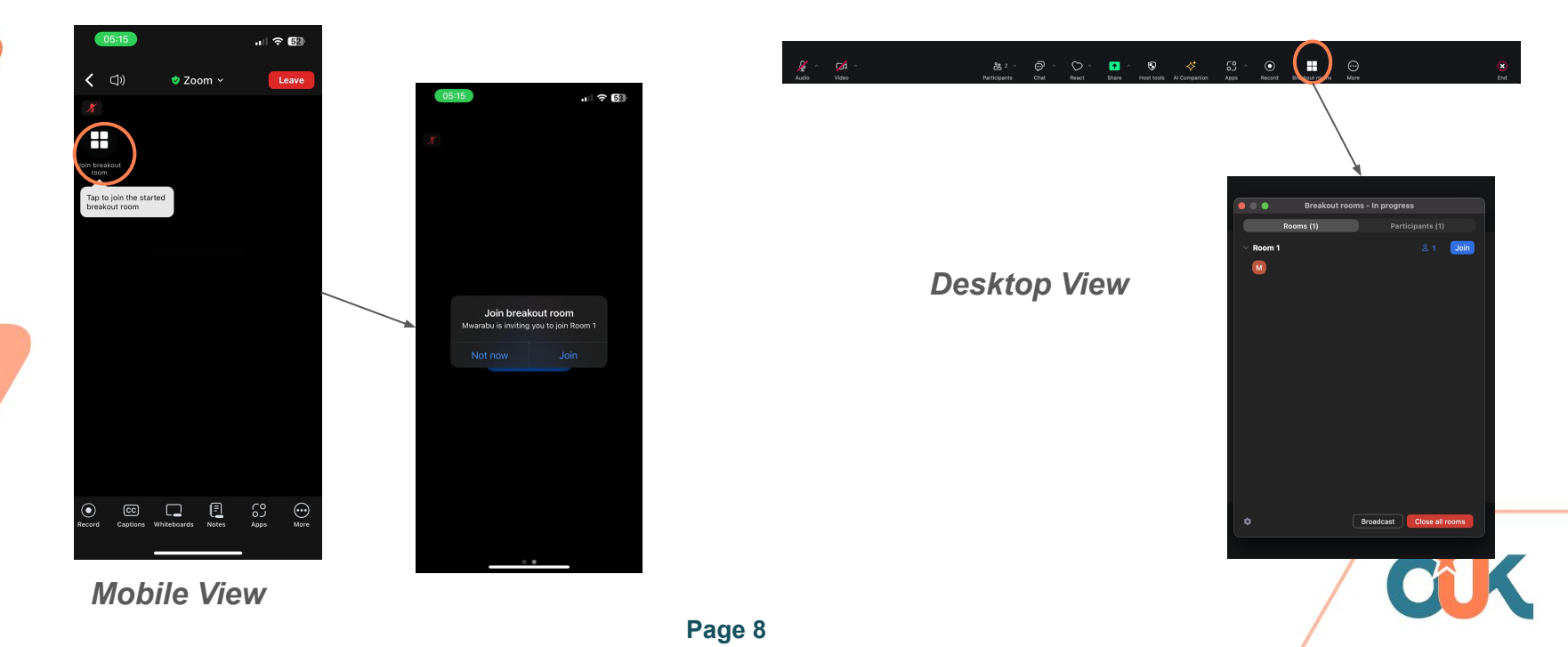

## Using the Chat Feature

- Click on "Chat" in the toolbar to open the chat window.
- You can send a message to everyone or select a participant to send a private message.
- To share a file, click "File" and upload your document.

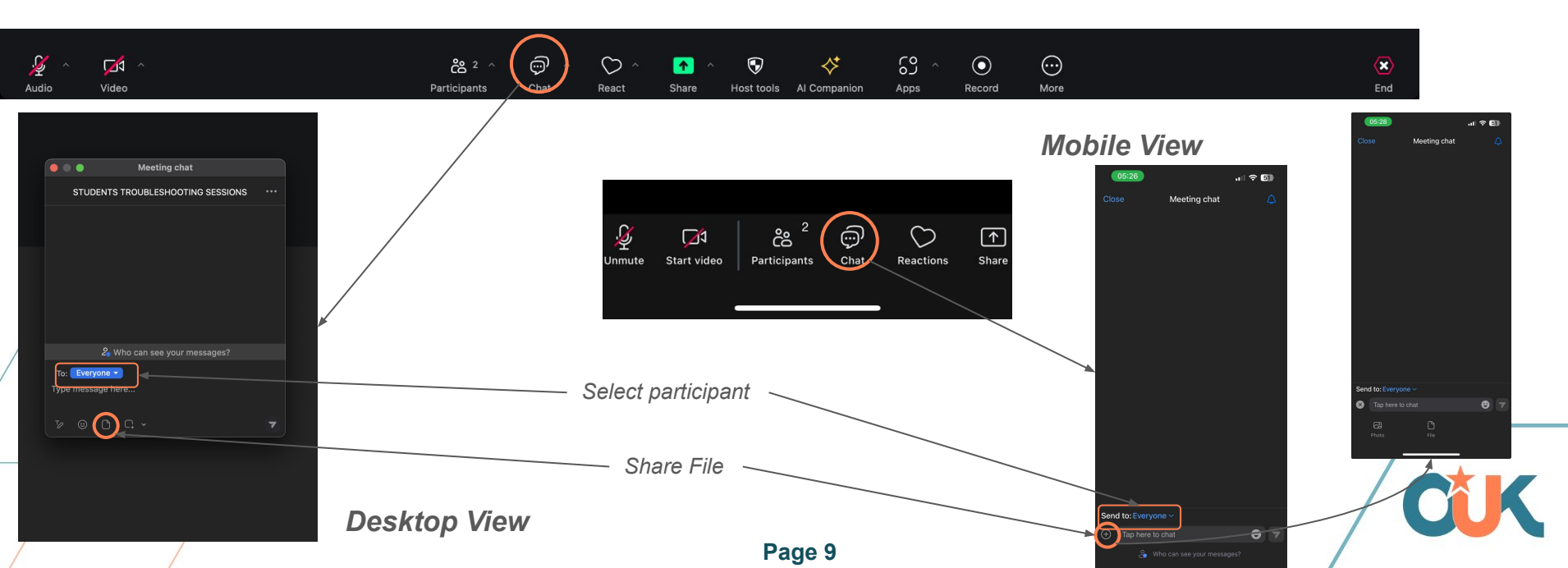

#### **Reactions and Raising Hand**

- Click on "Reactions" in the toolbar to choose from various emojis like clap or thumbs up.
- If you want to ask a question, use the "Raise Hand" feature to signal the host.

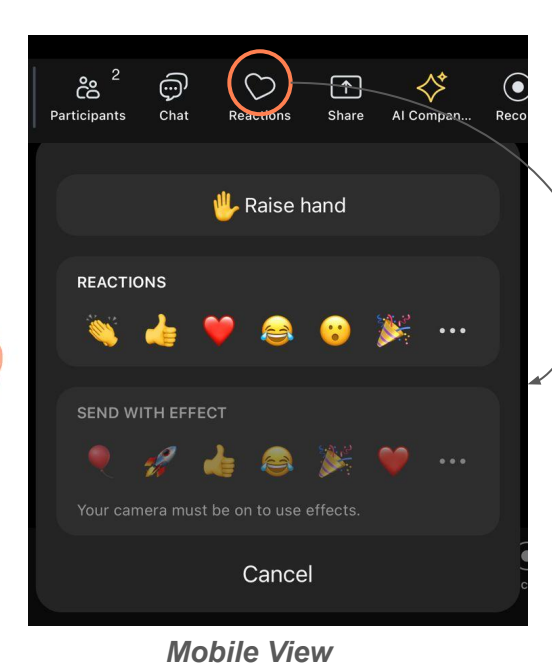

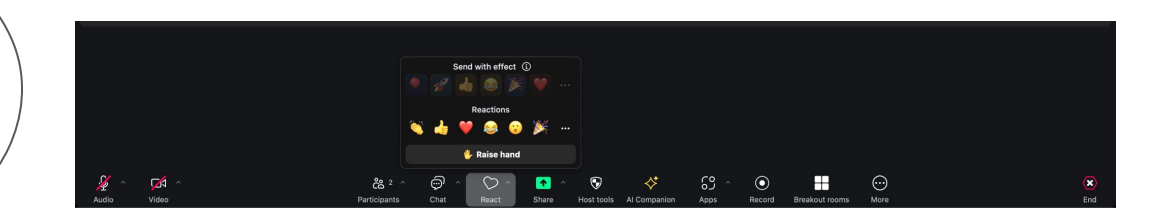

**Desktop View** 

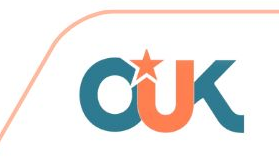

#### **Reactions and Raising Hand**

- Click on "Reactions" in the toolbar to choose from various emojis like clap or thumbs up.
- If you want to ask a question, use the "Raise Hand" feature to signal the host.

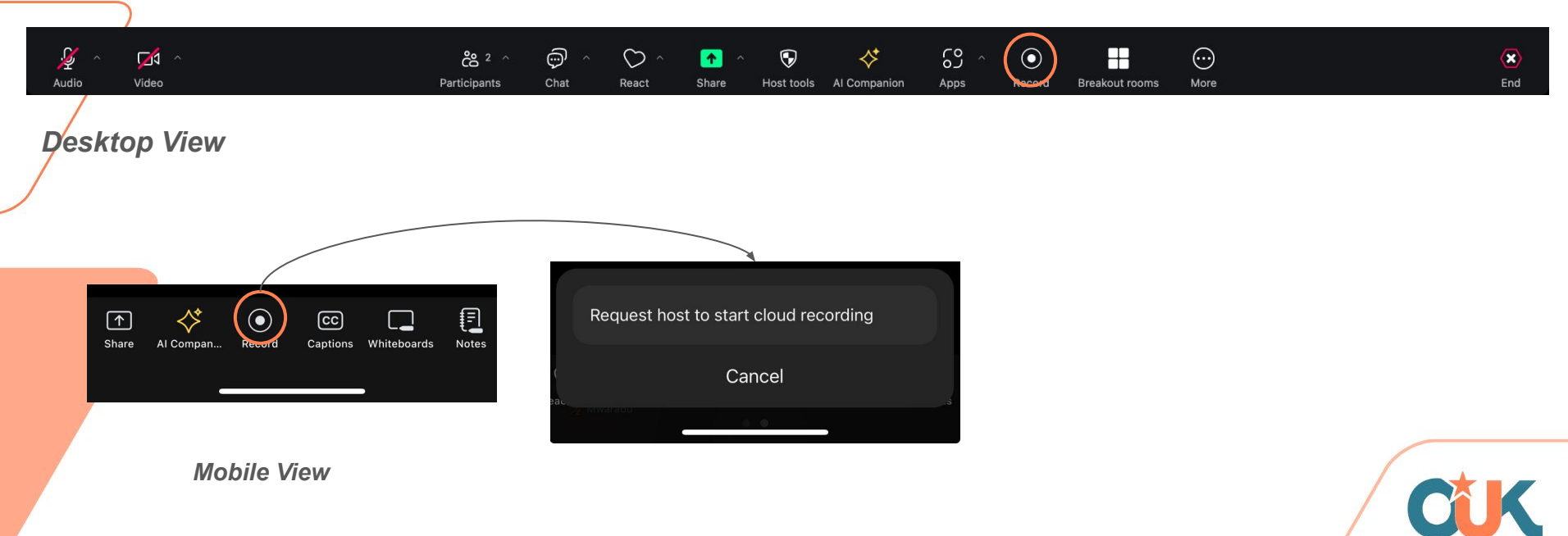

#### **Meeting Etiquette for Freshers**

- Always keep your microphone muted unless speaking.
- Use the chat or "Raise Hand" feature to ask questions.
- Turn on your video when participating, if possible, for better engagement.

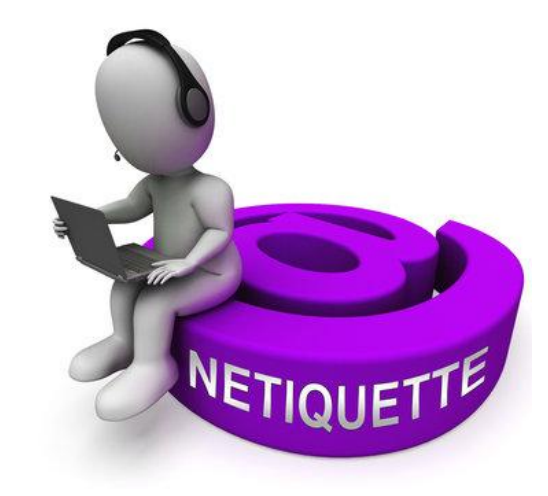

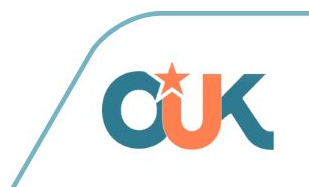

#### **Facilitating Learning Experiences**

Inclusion

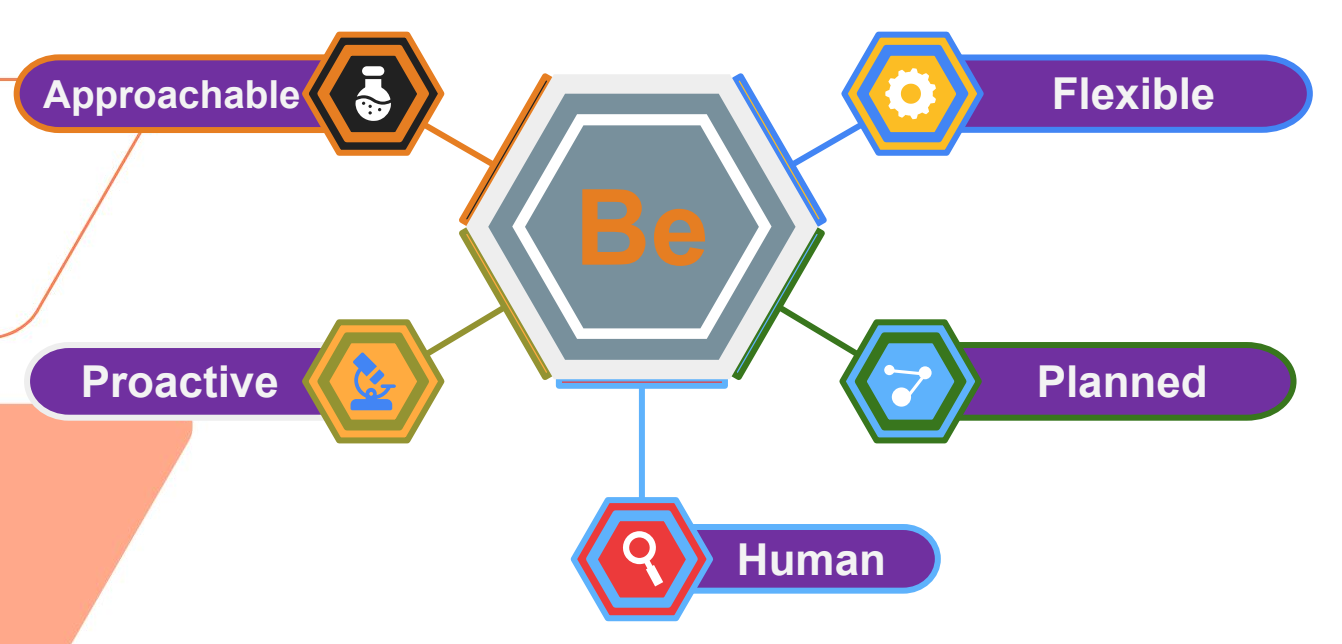

"The aim of inclusive teaching is not to dilute standards or change content, but to adopt a teaching style that accommodates a diversity of abilities, cultural backgrounds, and learning styles and needs."

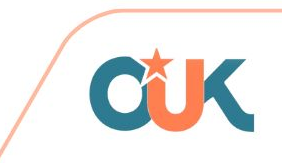

#### **Progressive Certifications**

All students qualify for progressive certification towards bachelor's degree:

- **Certificate** (one third (1/3) of the credit hours)
- **Diploma** (two-third of (2/3) of the credit hours)
- **Degree** (programme full credit hours)

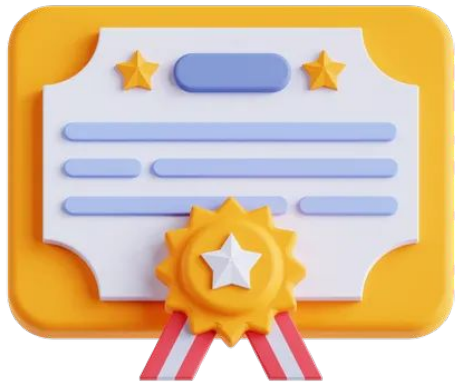

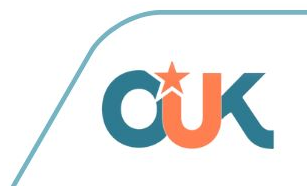

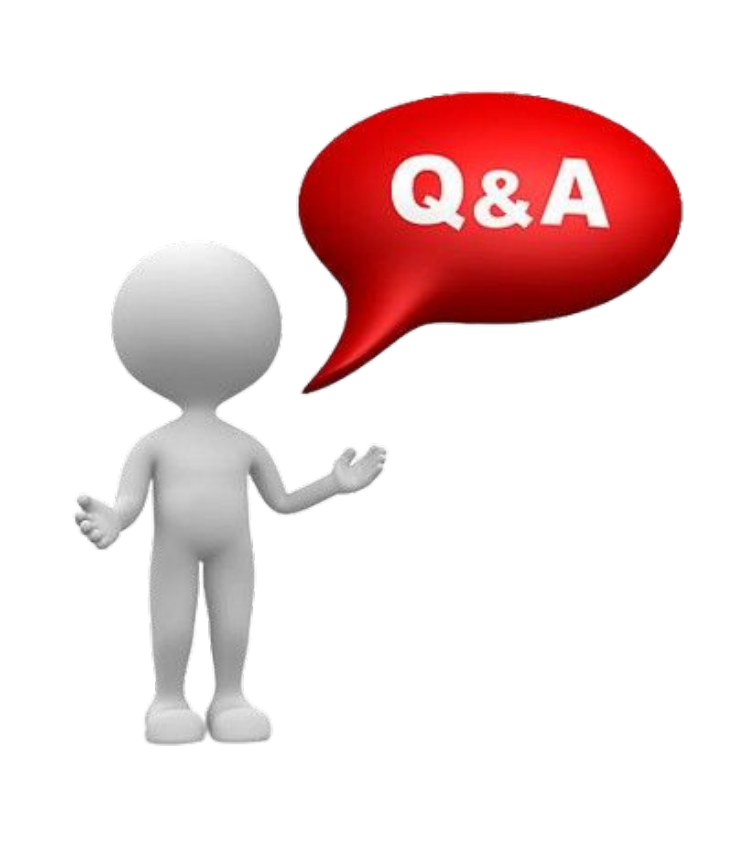

• Use the "Raise Hand" feature or the chat to ask any questions.

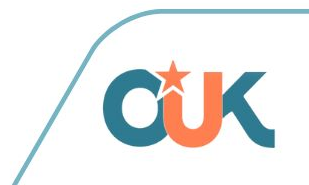

# Asante Sana

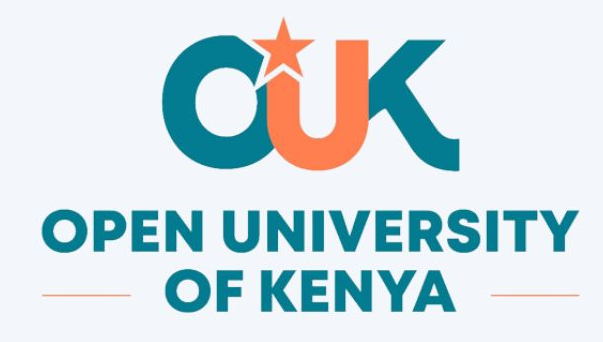

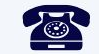

**2000211/2 2000211/2** 

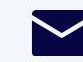

ongaro@ouk.ac.ke

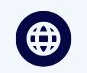

https://ouk.ac.ke

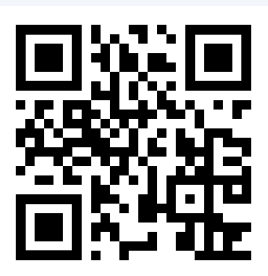